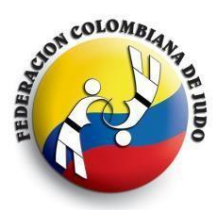

# FEDERACION COLOMBIANA DE JUDO

Oficina Coliseo El Pueblo, carrera 52 entre calles 2 y 3 – Cali Teléfono (2) 5512904 – Celulares 315 4015201 – 315 5561567 www.fecoljudo.org.co – oficina @fecoljudo.org.co – www.facebook.com/fecoljudo

### COMUNICADO, Santiago de Cali, noviembre 7 de 2020

## TORNEO DE JUDO – JUEGOS INTERCOLEGIADOS VERSION ESPECIAL

La Federación Colombiana de Judo invita a las Ligas, Clubes, Escuelas de Formación y demás entidades del Sistema Nacional del Deporte para que realicen la inscripción en el Torneo de Judo de los Juegos Intercolegiados - Versión especial virtual que organiza el Ministerio del Deporte. Para ello, entregamos herramientas y asesoría en el proceso. Además, adjuntamos enlaces de los vídeo tutoriales en nuestro canal de Youtube como guía para la preparación respectiva.

#### REGLAMENTO

El reglamento del torneo de Judo de los Juegos Intercolegiados se encuentra publicado en la página de MINDEPORTE en el enlace

<u>https://www.mindeporte.gov.co/recursos\_user/Superate\_Doc/2020/Reglamentos\_Virtuales/JUDO\_-</u> <u>Reglamento\_habilidades\_2020.pdf</u> (Se sugiere copiar el enlace, pegarlo en el navegador y abrir el reglamento)

El torneo se llevará a cabo en 3 modalidades: Habilidades, Katas y Equipos. En la plataforma, SÓLO se inscribe la modalidad HABILIDADES en la división de peso del deportista. Posteriormente, se hará la inscripción de las demás modalidades.

Para revisar el instructivo de inscripción, de clic en el siguiente enlace:

https://www.mindeporte.gov.co/index.php?idcategoria=98532

Si tiene dudas sobre el proceso, podrá comunicarse con nosotros a través del número 301 3081262, profesor Diego Armando Gómez, quien le asesora al respecto. El horario de atención es de 8:00 a.m. a 8:00 p.m. de lunes a domingo. El plazo para hacer la inscripción vence el <u>19 de Noviembre de 2020</u>.

Con el objetivo de apoyar la preparación de los deportistas en las diferentes categorías, la FECOLJUDO ha creado una lista de reproducción en su canal de Youtube con vídeos tutoriales MODELO del esquema a presentar. Cada entrenador y estudiante preparan sus rutinas teniendo en cuenta factores como creatividad, innovación pedagógica, ayudas didácticas y utilización adecuada de medios de enseñanzas.

Ingrese desde aquí al vídeo tutoriales https://www.youtube.com/watch?v=E-mtZ7OF5OQ&list=PL9D2cN0YwoWIe4nyFjrxdMFfcsFyIXbvi

#### Proceso de inscripción en plataforma de MINDEPORTE

La inscripción al torneo de Judo de los Juegos Intercolegiados se hace a través de la plataforma que ha dispuesto el Ministerio del Deporte. La FECOLJUDO no realiza inscripciones, pero asesora en dicho proceso.

 Descargar el consentimiento informado e imprimirlo. Luego, firmarlo, huéllalo y guardarlo en PDF. La plataforma no admite imágenes. Si no tienes el formato, lo puedes descargar desde este enlace: <u>https://www.mindeporte.gov.co/recursos\_user/Superate\_Doc/2020/20201005\_v5\_2020\_Cons</u>

https://www.mindeporte.gov.co/recursos\_user/Superate\_Doc/2020/20201005\_v5\_2020\_Cons entimiento\_Informado\_Juegos\_Intercolegiados.pdf

- 2. Crea el usuario. Para ello necesitas un correo electrónico que posteriormente puedas revisar. El procedimiento es muy sencillo.
  - a. Ingresa a <u>https://sisecg.mindeporte.gov.co/intercolegiados/login.php</u>
  - b. Da clic en la opción CREAR USUARIO

| Ø                   | El deporte<br>es de todos                                                  | Mindeporte                                            |
|---------------------|----------------------------------------------------------------------------|-------------------------------------------------------|
|                     | Juge INTER<br>COLEGIA<br>Ministerio del D                                  | DOS                                                   |
| resar               |                                                                            |                                                       |
| Si aún i<br>botón ( | no ha creado su usuario, po<br>Crear Usuario para generar<br>autenticación | or favor de click en el<br>- sus credenciales de<br>1 |
| Nombre de u         | Isuario:                                                                   |                                                       |
| Com                 | Recordarme                                                                 |                                                       |
|                     | Olvidó contraseña Cres                                                     | ar Usuario                                            |

c. Llena los campos solicitados y luego, da clic en el cuadro para aceptar la política de tratamiento de datos.

|                                                                      | Ø              | El deporte<br>es de todos | Mindeporte    | Juge Inter<br>COLEGIADOS<br>Ministerio del Deporte        |  |
|----------------------------------------------------------------------|----------------|---------------------------|---------------|-----------------------------------------------------------|--|
| Crear Usuario                                                        |                |                           |               |                                                           |  |
| Se sugiere usar el número de identificación.<br>Nombre de Usuario *  |                |                           |               |                                                           |  |
| Correo Electrónico *                                                 |                |                           | Confirmar Co  | vreo Electrónico *                                        |  |
| Contraseña *                                                         |                |                           | Confirmar Co  | ntraseña *                                                |  |
| Rol*                                                                 |                |                           |               |                                                           |  |
| Deportista<br>Acepto la política de protección de datos del Minister | io del Deporte |                           | Acepto la pol | ítica de protección de datos del Ministerio del Deporte * |  |
| Registrar Regresar a la página de conexión                           |                |                           | Ver Política  | Reiniciar                                                 |  |

d. Después de crear el usuario, puedes ingresar a la plataforma.

| resar          Si aún no ha creado su usuario, por favor de click en el botón Crear Usuario para generar sus credenciales de autenticación         Nombre de usuario:       xxxxxxxxx         Contraseña:          Recordarme         Aceptar | El dep                                       | porte Mindep<br>todos                                                            | porte               | El deporte<br>es de todos Mindeport                                                                            | orte Mindeporte<br>odos                                                                 |
|----------------------------------------------------------------------------------------------------|----------------------------------------------|----------------------------------------------------------------------------------|---------------------|----------------------------------------------------------------------------------------------------|-----------------------------------------------------------------------------------------|
| Infristerio det beporte                                                                                                    | Juger<br>CO                                  | Inter<br>DLEGIADOS                                                               |                     | Linter<br>COLEGIADOS                                                                                           | nter<br>Legiados                                                                        |
| Si aún no ha creado su usuario, por favor de click en el<br>botón Crear Usuario para generar sus credenciales de<br>autenticación Nombre de usuario: xxxxxxxxxxxxxxxxxxxxxxxxxxxxxxxxxxxx                                                     | ar                                           |                                                                                  |                     |                                                                                                    |                                                                                         |
| Nombre de usuario: XXXXXXXXXXXXXXXXXXXXXXXXXXXXXXXXXXXX                                                                                                    | Si aún no ha creado s<br>botón Crear Usuario | su usuario, por favor de click<br>o para generar sus credencial<br>autenticación | :k en el<br>ales de | ha creado su usuario, por favor de click en e<br>ear Usuario para generar sus credenciales de<br>autenticación | u usuario, por favor de click en el<br>para generar sus credenciales de<br>utenticación |
| Contraseña:                                                                                                    | nbre de usuario:                             | xxxxxxxxxxx                                                                      |                     | uario: XXXXXXXXX                                                                                               |                                                                                         |
| ✓ Recordame                                                                                                    | Contraseña:                                  |                                                                                  |                     | seña:                                                                                                    |                                                                                         |
| Aceptar                                                                                                    |                                              | Recordarme                                                                       |                     | ✓ Recordarme                                                                                                   | lecordarme                                                                              |
|                                                                                                    | A                                            | Aceptar                                                                          |                     | Aceptar                                                                                                    | beptar                                                                                  |

e. Al ingresar, llena los 4 formularios solicitados.

| COLEGIADOS                                          | Juegos<br>Intercolegiados<br>Nacionales | 🔹 🏫 / Inscripción Información Básica -                                                                                                    |
|-----------------------------------------------------|-----------------------------------------|----------------------------------------------------------------------------------------------------|
| Inscripción Información E<br>Inscripción al Deporte | 3ásica                                  | Deportista Por favor diligencie toda la información del deportista para que el sistema le permita realizar la inscripción al deporte en el cual participará. |
|                                                     |                                         | Información Básica Caracterización Ubicación y Contacto Padre, Madre o Tutor                                                                                 |
|                                                     |                                         | Tipo de Documento * Número de Documento *                                                                                                    |
|                                                     |                                         | Primer Nombre * Segundo Nombre                                                                                                    |
|                                                     |                                         | Primer Apellido * Segundo Apellido                                                                                                    |
|                                                     |                                         | Sexo* Fecha de Nacimiento*                                                                                                    |
|                                                     |                                         | País de Nacimiento *                                                                                                    |
|                                                     |                                         | Siguente Volver a la lista                                                                                                    |

f. En el formulario UBICACIÓN Y CONTACTO, deberá registrar el nombre de la institución educativa del deportista. Llene todos los datos y en el espacio INSTITUCIÓN EDUCATIVA U ORGANIZACIÓN, de clic en SELECCIONAR. Allí, le aparecerán los colegios de la ciudad o municipio. Cuando lo encuentre, de clic en el DEPARTAMENTO para seleccionar la institución.

| Inscripción Infor      | mación Básica <del> -</del> |                                               |                             |                                 |                   | <b>1</b> 3746104 • |
|------------------------|-----------------------------|-----------------------------------------------|-----------------------------|---------------------------------|-------------------|--------------------|
| Deportista             |                             |                                               |                             |                                 |                   |                    |
|                        | Por favor diligencie toda   | a la información del deportista para que el s | stema le permita realizar l | la inscripción al deporte en el | cual participará. |                    |
| Información            | Básica                      | Caracterización                               | Ubic                        | ación y Contacto                | Padre, Madre      | o Tutor            |
| Departamento de Resid  | encia *                     |                                               | Ciudad de Residen           | ncia *                          | -                 |                    |
| BOLÍVAR                |                             |                                               | MAGANGUÉ                    |                                 |                   |                    |
| Dirección *            |                             |                                               | Ubicación de la Viv         | vienda *                        |                   |                    |
| Carrera 62 No. 28 - 75 |                             |                                               | Urbano                      |                                 |                   |                    |
| Teléfono               |                             |                                               | Celular *                   |                                 |                   |                    |
|                        |                             |                                               | 3013085252                  |                                 |                   |                    |

#### Identifique la Institución Educativa u Organización del Deportista

Si su Institución Educativa u Organización no aparece en el listado, por favor remita un correo a inscripcionintercolegiados@mindeporte.gov.co con la información de su Institución u Organización, indicando el nombre completo, NIT ó código DANE según corresponda, departamento y ciudad de ubicación.

| Departamento de la Institución *       |           | Ciudad de         | e la Institución *                |              |          |               |                     |                      |
|----------------------------------------|-----------|-------------------|-----------------------------------|--------------|----------|---------------|---------------------|----------------------|
| BOLÍVAR                                | Instituc  | iones Educativas  | u Organizacion                    | es           |          |               |                     | ×                    |
| Institución Educativa u Organización * |           |                   |                                   |              |          |               |                     |                      |
|                                        |           |                   |                                   |              |          | buscar        | ٩                   |                      |
| Seleccionar                            |           |                   |                                   |              |          |               | Viendo 1 - 20 de 46 |                      |
| Volver à la lista                      | <u>ID</u> | Código DANE / NIT | Nombre                            | Departamento | Ciudad   | Sector        | Zona de Ubicación   | Di                   |
|                                        | 10744     | 313430003311      | C.E. CRECER<br>EXPLORAR<br>CRECER | BOLÍVAR      | MAGANGUÉ | NO<br>OFICIAL |                     | Cl<br>10             |
|                                        | 10745     | 313430003320      | C.E. MUNDO<br>DE SUEÑOS           | BOLÍVAR      | MAGANGUÉ | NO<br>OFICIAL |                     | A\<br>S/<br>CI<br>6/ |
|                                        | 10746     | 313430003290      | C.E.<br>PEQUEÑOS<br>CREATIVOS     | BOLÍVAR      | MAGANGUÉ | NO<br>OFICIAL |                     | TF<br>N(             |
|                                        | 4         |                   |                                   |              |          |               |                     | - F                  |

g. En el formulario Padre, Madre o Tutor, después de llenar la información, anexa el consentimiento informado en PDF. Luego, da clic en el cuadro Acepto la política de protección de datos del Ministerio del Deporte.

| Ide                                                                                                    | ntidad de Género *                                                                                                    |                                                                    |                                               |                     |                     |
|----------------------------------------------------------------------------------------------------|----------------------------------------------------------------------------------------------------|--------------------------------------------------------------------|-----------------------------------------------|---------------------|---------------------|
| F                                                                                                    | Por favor seleccione                                                                                                    | ~                                                                  |                                               |                     |                     |
| Cel                                                                                                    | ular*                                                                                                    |                                                                    | Confirmación Celular *                        |                     |                     |
|                                                                                                    |                                                                                                    |                                                                    |                                               |                     |                     |
| Cor                                                                                                    | reo Electrónico *                                                                                                    |                                                                    | Confirmación Correo Electrónico *             |                     |                     |
|                                                                                                    |                                                                                                    |                                                                    |                                               |                     |                     |
| Ane                                                                                                    | exar el Consentimiento Informado FIRMADO *                                                                                                    | I                                                                  | Desacargue aquí el Formato de Consentimiento. |                     |                     |
| An                                                                                                    |                                                                                                    |                                                                    |                                               |                     |                     |
| 2 W I                                                                                                    |                                                                                                    |                                                                    |                                               |                     |                     |
|                                                                                                    |                                                                                                    |                                                                    |                                               |                     |                     |
| L                                                                                                    |                                                                                                    |                                                                    |                                               | -1                  |                     |
|                                                                                                    |                                                                                                    |                                                                    | De clic y cargue e                            |                     |                     |
|                                                                                                    |                                                                                                    |                                                                    |                                               | nformado            |                     |
|                                                                                                    |                                                                                                    |                                                                    | en PDF.                                       |                     |                     |
|                                                                                                    | Acepto la política de protección de datos del M<br>Guardar Volver a la lista                                                                                                    | inisterio del Deporte                                              | • Ver Política                                | $\backslash$        |                     |
|                                                                                                    |                                                                                                    |                                                                    | De clic y cargue                              | e el                |                     |
|                                                                                                    | Da clic en guardar.<br>un momento. Te sa<br>pantalla de INSCRI<br>DEPORTE.                                                                                                    | Espera<br>aldrá la<br>BIR                                          | consentimiento<br>en PDF.                     | informado           |                     |
| Juegos<br>Intervalenia                                                                                                    | Da clic en guardar.<br>un momento. Te sa<br>pantalla de INSCRI<br>DEPORTE.                                                                                                    | Espera<br>aldrá la<br>BIR                                          | consentimiento<br>en PDF.                     | informado           | 13746404 -          |
| Juegos<br>Dinisterio del Deporte<br>Nacionales                                                                                                    | Da clic en guardar.<br>un momento. Te sa<br>pantalla de INSCRI<br>DEPORTE.                                                                                                    | Espera<br>aldrá la<br>BIR                                          | consentimiento<br>en PDF.                     | informado<br>२ ०००  | <b>1</b> 13746104 - |
| Juegos<br>Intercolegio<br>Nacionales<br>Inscripción Información Básica<br>Inscripción al Deporte                                                                                       | Da clic en guardar.<br>un momento. Te sa<br>pantalla de INSCRI<br>DEPORTE.                                                                                                    | Espera<br>aldrá la<br>BIR                                          | consentimiento<br>en PDF.                     | informado<br>० क्र- | <b>1</b> 13746104 ▼ |
| Juegos<br>Intercolegio<br>Nacionales<br>Inscripción Información Básica<br>Inscripción al Deporte                                                                                       | Da clic en guardar.<br>un momento. Te sa<br>pantalla de INSCRI<br>DEPORTE.                                                                                                    | Espera<br>aldrá la<br>BIR                                          | consentimiento<br>en PDF.                     | informado<br>∝ ↔    | <b>⊥</b> 13746104 ▼ |
| Juegos<br>Intercolegie<br>Nacionales<br>Inscripción Información Básica<br>Inscripción al Deporte<br>Búsqueda -                                                                         | dos  Conscipción al Deporte- Conscipción al Deporte- C | Espera<br>aldrá la<br>BIR                                          | consentimiento<br>en PDF.                     | informado<br>এ ়ে-  | <b>1</b> 13746104 - |
| Juegos<br>Intercolegio<br>Nacionales<br>Inscripción Información Básica<br>Inscripción al Deporte<br>Búsqueda -                                                                         | Da clic en guardar.<br>un momento. Te sa<br>pantalla de INSCRI<br>DEPORTE.                                                                                                    | Espera<br>aldrá la<br>BIR                                          | consentimiento<br>en PDF.                     | informado<br>∢ ↔    | <b>1</b> 13746104 - |
| Juegos<br>Intercolegio<br>Nacionales<br>Inscripción Información Básica<br>Inscripción al Deporte<br>Búsqueda - :<br>Tipo de Deporte<br>Por favor seleccione<br>Deportista              | dos  Conscipción al Deporte- Conscipción al Deporte- C | Espera<br>aldrá la<br>BIR<br>De clic                               | consentimiento<br>en PDF.                     | informado           | <b>1</b> 13746104 - |
| Juegos<br>Intercolegic<br>Nacionales<br>Inscripción Información Básica<br>Inscripción al Deporte<br>Búsqueda -                                                                         | Da clic en guardar.<br>un momento. Te sa<br>pantalla de INSCRI<br>DEPORTE.                                                                                                    | Espera<br>aldrá la<br>BIR<br>De clic<br>DEPOF                      | consentimiento<br>en PDF.                     | informado<br>∢ ↔    | <b>1</b> 13746104 ▼ |
| Juegos<br>Intercolegia<br>Nacionales<br>Inscripción al Deporte<br>Búsqueda ~ :<br>Tipo de Deporte<br>Por favor seleccione<br>Deportista<br>Documento                                   | Da clic en guardar.<br>un momento. Te sa<br>pantalla de INSCRI<br>DEPORTE.                                                                                                    | Espera<br>aldrá la<br>BIR<br>De clic<br>DEPOF                      | consentimiento<br>en PDF.                     | informado<br>∢-     | <b>1</b> 13746104 ▼ |
| Juegos<br>Intercolegia<br>Nacionales<br>Inscripción Información Básica<br>Inscripción al Deporte<br>Búsqueda - :<br>Tipo de Deporte<br>Por favor seleccione<br>Deportista<br>Documento | Da clic en guardar.<br>un momento. Te sa<br>pantalla de INSCRI<br>DEPORTE.                                                                                                    | Espera<br>aldrá la<br>BIR<br>De clic<br>DEPOR                      | consentimiento<br>en PDF.                     | informado<br>∝ ••   | <b>1</b> 13746104 ▼ |
|                                                                                                    | Da clic en guardar.<br>un momento. Te sa<br>pantalla de INSCRI<br>DEPORTE.                                                                                                    | Espera<br>aldrá la<br>BIR<br>De clic<br>DEPOR<br>Selecc<br>INDIVII | consentimiento<br>en PDF.                     | informado           | <b>1</b> 13746104 - |
|                                                                                                    | Da clic en guardar.<br>un momento. Te sa<br>pantalla de INSCRI<br>DEPORTE.                                                                                                    | Espera<br>aldrá la<br>BIR<br>De clic<br>DEPOF<br>Selecc<br>INDIVII | consentimiento<br>en PDF.                     | a ↔                 | <b>1</b> 13746104 ▼ |
|                                                                                                    | Da clic en guardar.<br>un momento. Te sa<br>pantalla de INSCRI<br>DEPORTE.                                                                                                    | Espera<br>aldrá la<br>BIR<br>De clic<br>DEPOF<br>Selecc<br>INDIVII | consentimiento<br>en PDF.                     | informado           | <b>1</b> 13746104 ▼ |
|                                                                                                    | Da clic en guardar.<br>un momento. Te sa<br>pantalla de INSCRI<br>DEPORTE.                                                                                                    | Espera<br>aldrá la<br>BIR<br>De clic<br>DEPOF<br>Selecc<br>INDIVII | consentimiento<br>en PDF.                     | informado           | <b>1</b> 13746104 ▼ |
|                                                                                                    | Da clic en guardar.<br>un momento. Te sa<br>pantalla de INSCRI<br>DEPORTE.<br>des 1 1 / Inscripción al Deporte<br>Inscripción al Deporte<br>Sin datos.                                                                                                    | Espera<br>aldrá la<br>BIR<br>De clic<br>DEPOR<br>Selecc<br>INDIVII | consentimiento<br>en PDF.                     | informado           | <b>1</b> 13746104 ▼ |

| 1) WhatsApp 🛛 🗙 📔 Recibidos (19)                                                                                                    | - dg 🗙 📔 🗙 Recibidos (185) - co 🗙 🛛 🔥 Mi unidad - Google                                                                            | 🗙 🛛 🗑 Curso: CULTURA Y D 🗙 🛛 😝 Facebook                                              | 🗙 🔇 Nueva Inscripción 🗙 휳 Curs                                                                                                    | so: INFORMÁTIC 🗙 📔 🕂                           | - 0                     | ×  |
|----------------------------------------------------------------------------------------------------|----------------------------------------------------------------------------------------------------|--------------------------------------------------------------------------------------|----------------------------------------------------------------------------------------------------|------------------------------------------------|-------------------------|----|
| ← → C                                                                                                    | o/intercolegiados/inscripcion_add.php                                                                                               |                                                                                      |                                                                                                    |                                                | ☆ 🕹                     | ÷  |
| 🍹 Corporación Univer 📀 Comunicación escr                                                                                                    | ita 🜔 SINU 📐 BBVA net - Registro 💶 (85) YouTube 🏼 🏲                                                                                 | 🕯 igame 📘 www.epssura.com 🏾 🗑 Paz y salvo Gra                                        | dos 🗕 iscu 🥑 SIMO -Sistema de a 🗑 EVA                                                                                                    | Americana 🔇 Ciencias Naturales                 | 😻 Ética 1               | >> |
| Linisterio del Deporte Juegos<br>Diatorio del Deporte Juegos<br>Ministerio del Deporte Juegos<br>Nacionales                                      | ▲ ↑ Inscripción al Deporte -                                                                                                    |                                                                                      |                                                                                                    |                                                | L 13746104 <del>-</del> |    |
| Inscripción Información Básica                                                                                                    | Nueva Inscripción                                                                                                    |                                                                                      |                                                                                                    |                                                |                         |    |
| Inscripción al Deporte                                                                                                    |                                                                                                    |                                                                                      |                                                                                                    |                                                |                         |    |
|                                                                                                    | Tipo de Deporte *                                                                                                    |                                                                                      | Deporte *                                                                                                    |                                                |                         | _  |
|                                                                                                    | Deporte Individual                                                                                                    | *                                                                                    | Por favor seleccione                                                                                                    |                                                | ~                       |    |
|                                                                                                    | 2Dese:<br><b>Seleccione Juc</b><br>Po<br>Guardar Volver a la lista                                                                  | n Educativa u Organización?<br>do<br>or favor de click aquí para conocer el reglamen | Por favor seleccione<br>Actividades Subacuáticas<br>Ajedrez Integrado<br>Atletismo<br>Boxeo<br>Ciclismo<br>Esgrima<br>Gimnasia<br>Judo<br>Karate Do<br>Levantamiento de Pesas<br>Lucha<br>Natación<br>Porrismo<br>Taekwondo<br>Tejo<br>Tenis de Campo<br>Tenis de Mesa<br>Triatión |                                                |                         |    |
| Nueva Inscripción<br>Tipo de Deporte *<br>Deporte Individual                                                                                     | Seleccion<br>división de l                                                                                                    | ne la<br>peso                                                                        |                                                                                                    | •                                              | Mostrar todo            | ×  |
| Prueba                                                                                                    |                                                                                                    | Categoría *                                                                          |                                                                                                    |                                                | 4:10 p. m               | ~  |
| Por favor seleccione<br>Por favor seleccione<br>+990kg<br>-55 kg<br>-55 kg<br>-60 kg<br>-66 kg<br>-73 kg<br>-81 kg<br>-90 kg<br>-90 kg<br>-90 kg | amı                                                                                                    | Por favor seleccione                                                                 |                                                                                                    | Y we be to to to to to to to to to to to to to | 06/11/2020              | 2  |
|                                                                                                    |                                                                                                    |                                                                                      |                                                                                                    |                                                |                         |    |
| Tipo de Deporte *                                                                                                    |                                                                                                    | Deporte *                                                                            |                                                                                                    |                                                |                         |    |
| Deporte Individual                                                                                                    | ~                                                                                                    | Judo                                                                                 |                                                                                                    | v                                              |                         |    |
| Prueba                                                                                                    |                                                                                                    | Categoría *                                                                          |                                                                                                    | joria                                          |                         |    |
| -55 Kg                                                                                                    | ~                                                                                                    | Juvenil                                                                              | saldra                                                                                                    | a por                                          |                         |    |
| ¿Desea Registrar a su Docente/Entre                                                                                                    | nador de su Institución Educativa u Organización?<br>Por favor de click aquí para conocer el regla                                  | mento de los deportes                                                                | defecto co<br>fech<br>nacimi                                                                                                    | on la<br>la de<br>lento                        |                         |    |
| Guardar Volver a la lista                                                                                                    |                                                                                                    |                                                                                      |                                                                                                    |                                                |                         |    |
|                                                                                                    | Para finalizar, de cl                                                                                                    | ic en GUARDAR                                                                        |                                                                                                    |                                                |                         |    |
| ¿Desea Registrar a su Docente/Entre                                                                                                    | nador de su Institución Educativa u Organización?<br>Por favor de click aqui para conocer el reglar<br><b>Para finalizar, de cl</b> | mento de los deportes                                                                | defecto co<br>fech<br>nacimi                                                                                                    | on la<br>la de<br>ento                         |                         |    |

- h. No es obligatorio inscribir al ENTRENADOR, toda vez que éste deberá hacerlo de forma particular con el mismo procedimiento.

El proceso termina cuando el sistema arroja una pantalla con el reporte de la inscripción.

Hemos habilitado un canal de apoyo y asesoría para la inscripción al torneo. Puede comunicarse con Diego Armando Gómez al correo electrónico <u>comunicaciones@fecoljudo.org.co</u> o al WhatsApp 301 3081262 de lunes a domingo de 8:00 a.m. a 8:00 p.m.

Recuerde que el plazo para la inscripción vence el 19 de Noviembre.

RALDO **HERNANDO ARIA** Presidente